## Вход в АСУ РСО через Госуслуги: пошаговая инструкция

**АСУ РСО** — это автоматизированная система управления региональной системы образования. Личный кабинет системы позволяет контролировать и взаимодействовать участникам образовательного процесса — ученикам, родителям и педагогам — в электронной форме. В личном кабинете системы можно проверять успеваемость учащегося через электронный дневник, просматривать расписание занятий и многое другое.

## Чтобы войти в систему понадобится следующее:

- регистрация на портале Госуслуг;

- наличие логина и пароля от школьного модуля, который можно получить через классного руководителя

- 1. Зайдите на сайт: <u>https://center.asurso.ru</u>.
- 2. Нажмите кнопку для подходящей вам категории пользователя.

|   | а | s |   | rs | 0 | rц  |  |
|---|---|---|---|----|---|-----|--|
| _ | a | э | u | 13 | 9 | .ru |  |

АСУ РСО

ещения России подготовило методические рекомендации по использованию портала «Российская электр

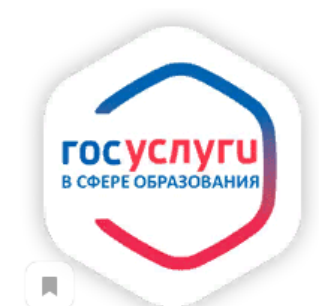

## Войти в АСУ РСО через портал Госуслуг

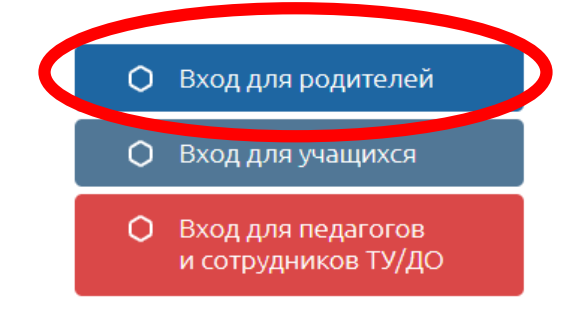

Ш Вы получаете государственные (муниципальные) услуги в сфере образования Самарской области в электронной форме. 3. Укажите данные для входа на портал Госуслуг и продолжите.

|     | Вход                        | ?                                          |  |  |
|-----|-----------------------------|--------------------------------------------|--|--|
|     | Телефон или почта СНИЛС     | Опрос: как бы<br>использовать<br>Госуслуг? |  |  |
|     | Мобильный телефон или почта |                                            |  |  |
|     | ·····<br>Чужой компьютер    |                                            |  |  |
|     | Войти                       |                                            |  |  |
|     |                             |                                            |  |  |
| 2/4 |                             |                                            |  |  |

4. При первом входе в систему АСУ РСО нажмите продолжить, чтобы привязать аккаунт системы к личному кабинету Госуслуг.

|     | С выбранной учётной записью портала Госуслуг не связан ни один пользователь системы                |  |
|-----|----------------------------------------------------------------------------------------------------|--|
|     | Для выполнения привязки учетной записи пользователя системы "АСУ РСО" нажмите кнопку "Продолжить". |  |
|     |                                                                                                    |  |
|     | 😃 Выход 🕻 Продолжить                                                                               |  |
| 3/4 |                                                                                                    |  |

5. Заполните карточку, указав тип образовательной организации и само учреждение из списков, укажите данные входа в школьный модуль и войдите в систему.

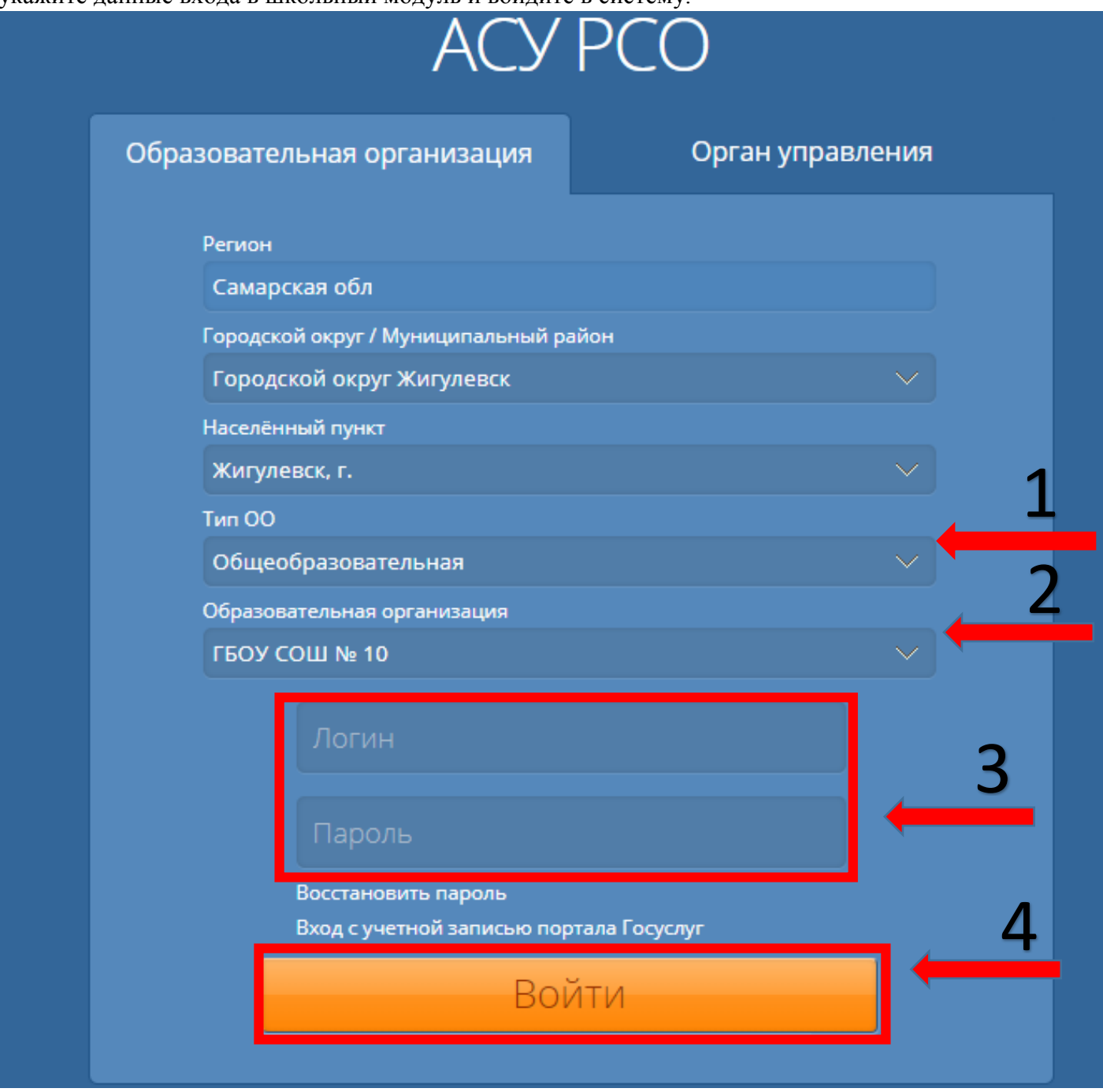

В дальнейшем, вход будет выполняться только через Госуслуги.

Войти в АСУ РСО без логина и пароля от школьного модуля невозможно и их нужно получить в образовательной организации. Учащиеся до 14 лет могут войти в систему только по этим логинам и паролям, поскольку не имеют возможности регистрации на Госуслугах.

Если после нескольких попыток Вам не удалось войти в систему, сообщите об этом классному руководителю.

При первом входе Вы можете сменить пароль.

Если Вы забыли пароль от школьного модуля АСУ РСО, сообщите об этом классному руководителю, и администратор системы назначит Вам новый пароль.

При входе в электронный журнал внимательно вносите имя пользователя(логин) и пароль.

Все пароли созданные автоматически создаются из латинский букв, цифр и символов! (Внимательно вводите пароль!)